Invalidiliitto on ottanut käyttöön Microsoft Teams – sähköisen työkalun helpottamaan yhdistysten vaikuttamistoimintaa ja yhteistyötä etänä. Invalidiliiton yhdistysvaikuttajien tiimissä on osiot yleiselle ja alueelliselle työskentelylle. Siellä alueiden järjestöasiantuntijoilla ja eri yhdistysten vaikuttajilla on mahdollista keskustella ajankohtaisista asioista sekä vaikka muokata yhteisiä kannanottoja.

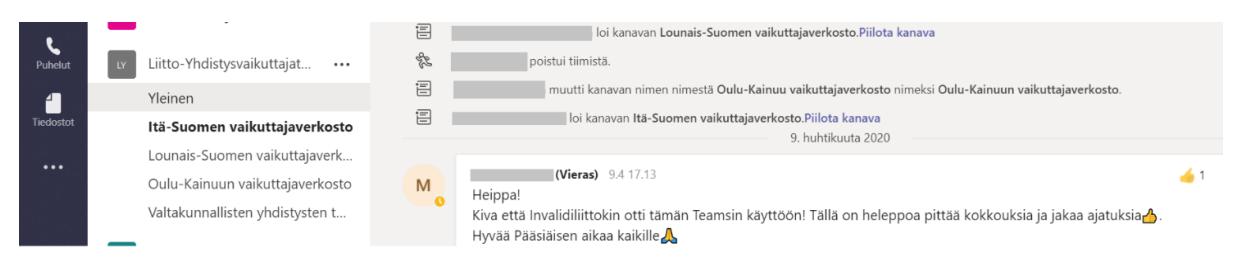

Kun olet saanut tiedon yhdistysvaikuttajien tiimiin pääsystä sekä rekisteröitynyt ja luonut käyttäjätilin Teamsiin, kirjautuminen on helppoa: 1) mene kirjautumissivulle, 2) anna käyttäjätunnuksesi (sähköpostiosoite) ja salasanasi, 3) siirry käyttämään Teamsia selainversiossa sekä 4) valitse organisaatioksi Invalidiliitto.

## Alla nämä vaiheet on kuvattu askel askeleelta

1. Kirjaudu sisään Teamsin sivulla, mihin pääset klikkaamalla seuraavasta linkistä: https://teams.microsoft.com

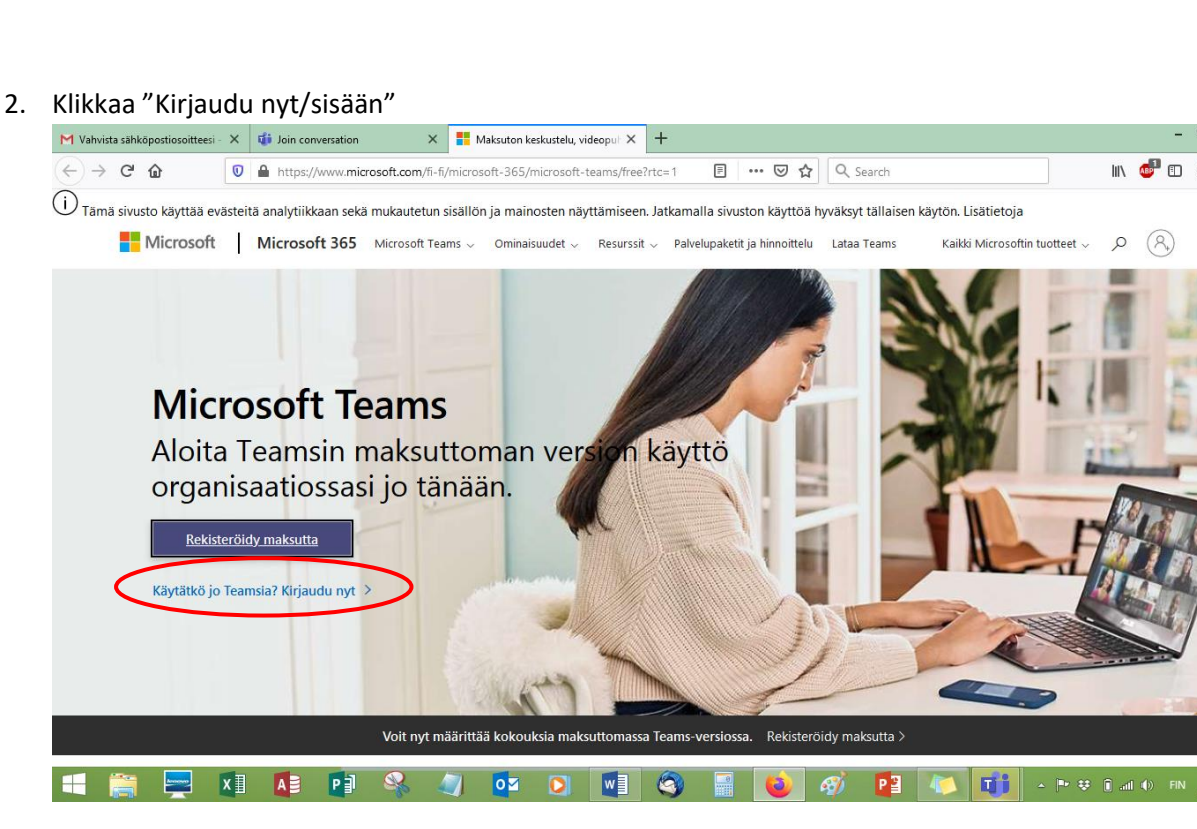

2.1. Anna seuraavaksi sähköpostiosoitteesi, jolla olet rekisteröitynyt. Tämän jälkeen etene Seuraavapainikkeella. Ks kuva alla.

Tarkistathan, että sähköpostiosoite on sama, johon olet saanut yhdistysvaikuttajien tiimin kutsun – epäselvissä tapauksissa voit varmistaa asian oman alueesi järjestöasiantuntijalta.

| 🛛 🗎 https://lignup.microsoft.com/create-account/lignup?products=CFQ7TTC0K8P5.0001 🚥 🖾 🎝                                                                                                | in © © ⊄ ≡            |
|----------------------------------------------------------------------------------------------------|-----------------------|
| Microsoft Teams                                                                                                    |                       |
| Microsoft<br>Anna sähköpostiosoite<br>Kysteme tää sähäpotioositetta Teamiin<br>maaittaimiene soi sinulta ojo kuirosoit-tii, voit kystaa<br>sen sähköpotiosoitetta täällä.<br>Ogmat.com |                       |
|                                                                                                    | 6.200 Mercura Palaste |
|                                                                                                    |                       |

2.2. Seuraavassa ruudussa anna salasana ja kirjaudu sisään. Ks. kuva alla. Tässä kyseessä on Teamsin salasana, ja se voi olla eri kuin sähköpostisi salasana.

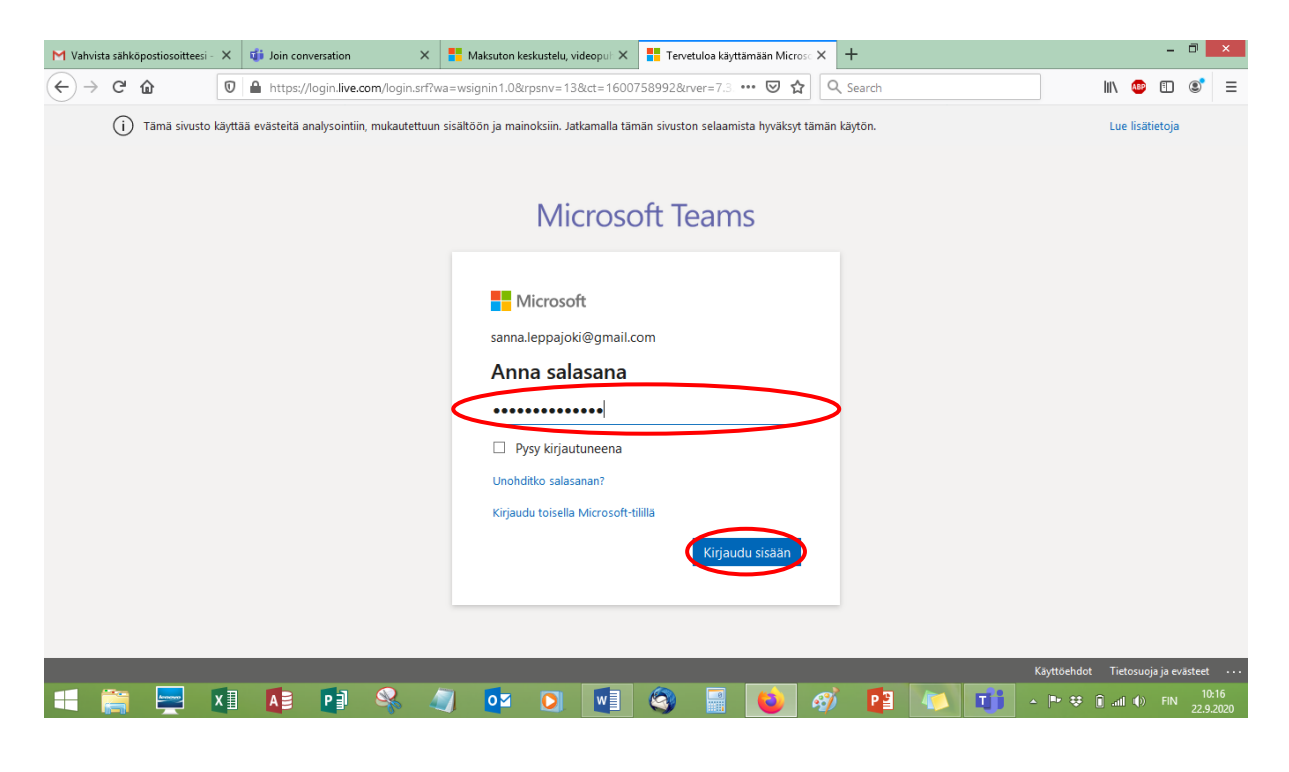

3. Kun seuraava sivu avautuu, voit sulkea pikkuikkunan Cancel- / Peruuta -painikkeesta

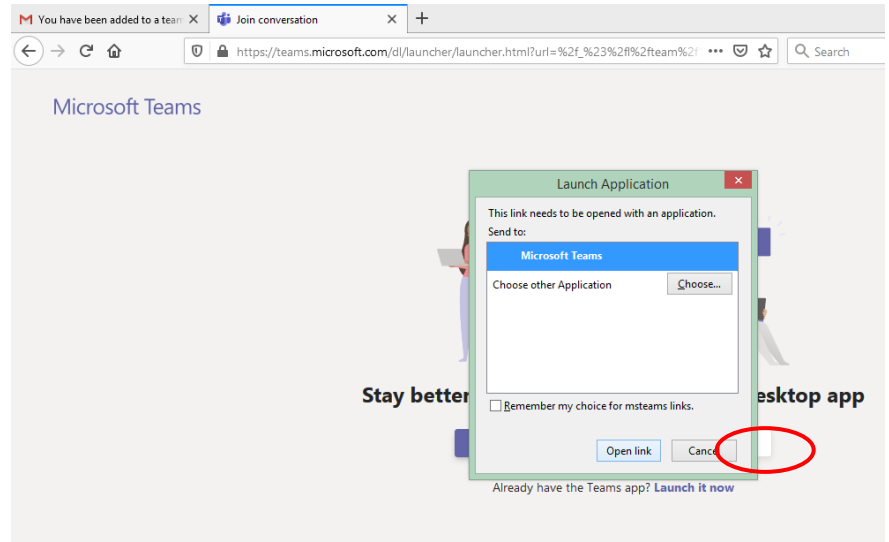

3.1. Jatka tästä eteenpäin valitsemalla "Use the web app instead" / Käytä selainversiota sen sijaan

| 📒 Maksuton keskustelu, videopu | ili 🗙 🛛 🎁 Mic | crosoft Teams - error occur | × +                  |                       |                      |                        |             |      |            | -        |                | ×          |
|--------------------------------|---------------|-----------------------------|----------------------|-----------------------|----------------------|------------------------|-------------|------|------------|----------|----------------|------------|
| (←) → ♂ @                      | 🔽 🔒 htt       | tps://teams.microsoft.co    | m/_?culture=fi-fi&co | untry=Fl&lm=d         | eeplink&Imsrc=       | homePa 🚥 💟 🕻           | Search      |      | lii\       | 🐠 🗊      | ۲              | ≡          |
| (€) → C° W                     | U iii htt     | lps://teams.microsoft.co    | n∕_?culture=fi-fi&co | Micr                  | eeplink&Imsrc=       | ams                    | 2 Q Search  |      | , TII      | <b>(</b> | ۲              | =          |
|                                |               |                             | Λ                    | €<br>0                |                      |                        | 6           |      |            |          |                |            |
|                                |               |                             | Dov                  | vnload th<br>and stay | e Teams<br>better co | desktop ap<br>nnected. | р           |      |            |          |                |            |
|                                |               |                             |                      | Get<br>Use t          | the Windows a        | pp<br>tead             |             |      |            |          |                |            |
|                                |               |                             |                      | Legal Privacy         | and Cookies © 2      | 020 Microsoft          |             |      |            |          |                |            |
| 🛒 🚞 🚍                          | X II A        | 9 🗗 🚳                       | 🥥 🚺                  |                       |                      |                        | <i>🐠 </i> 📔 | 40 - | - 🍽 🤁 🚺 ad | () FIN   | 16:0<br>9.10.2 | 07<br>2020 |

4. Valitse valikosta Invalidiliitto ry ja etene Continue- / Jatka-painikkeella

| < >             |         |                                                                                                    |        | - U ^                              |
|-----------------|---------|----------------------------------------------------------------------------------------------------|--------|------------------------------------|
| Microsoft Teams |         |                                                                                                    |        | Kirjaudu ulos                      |
|                 |         |                                                                                                    |        |                                    |
|                 | <       | Invalidiliitto Ry (Vieras)                                                                                                    | msiin! |                                    |
| 🗉 🚞 🚍 🚺 🚺       | 🔁 条 🥥 🔽 | <ul> <li>Image: Image: Ima</li></ul> | i 😺 🧭  | ▲ 🍽 😌 🕄 📶 🐠 FIN 10:37<br>6.10.2020 |

4.1. Ja lopuksi avautuu itse Invalidiliiton tiimit välilehtineen

| Haksut    | on keskustelu, videopul 🗙 🦸 (1) General (Liitto-Yhdist                                            | svaile × +                                                                         | - 🗇 🗙                            |
|-----------|---------------------------------------------------------------------------------------------------|------------------------------------------------------------------------------------|----------------------------------|
|           | C 1 the https://teams.microso                                                                     | ft.com/_?culture=fi-fi&country=FIℑ=deeplink&Imsrc=homeP: 👽 🏠 🛛 🔍 Search            | III\ 🐵 🗉 🔹 🗏                     |
|           | Microsoft Teams                                                                                   | Q, Search                                                                          | Invalidiliitto Ry 🖌 🥠            |
| Activity  | Teams $\heartsuit$                                                                                | LI General Posts Files Wiki © Team                                                 | 90 Guests 🗇 Meet 🛈 …             |
| Enat      | Your teams                                                                                        | 21 September 2020                                                                  |                                  |
| Teams     | u Liitto-Yhdistysvaikuttajat-Ext ····<br>General                                                  | sirpa.kumlander (Guest) 18/09.20:19<br>Kyllä tämä ainakin toimii liinkkisi kautta. | <u>é</u> 1                       |
| Files     | Etelä-Suomen puheenjohtajat ja vaiku<br>Itä-Suomen vaikuttajaverkosto<br>Lapin vaikuttajaverkosto | Leppäjoki-Tiistola, Sanna 21/09 09:23<br>Hienoa, että toimii ☺<br>← Reply          |                                  |
|           | Oulu-Kainuun vaikuttajaverkosto                                                                   | 22 September 2020                                                                  |                                  |
|           | Valtakunnallisten puheenjohtajat ja ak                                                            | Rantanen, Aapo 22/09 10:31<br>Testi testinen.                                      | <b>é</b> 1                       |
|           |                                                                                                   | ← Reply                                                                            |                                  |
|           |                                                                                                   | A aapoirantanen (Guest) 22/09 10:33<br>Testi testinen                              | <b>4</b> 1                       |
|           |                                                                                                   | ← Reply                                                                            |                                  |
| ?<br>Help |                                                                                                   | 72 New committee                                                                   |                                  |
| ¢.        | 🐼 Manage teams                                                                                    | es new conversation                                                                |                                  |
|           | 🚔 🕎 🚺 🚺 😭                                                                                         | 🗼 🥥 🔯 💽 🛃 🧐 📓 🚺 🛷 ,                                                                | ▶ 😻 🗊 📶 🌒 FIN 16:11<br>9.10.2020 |

Oikeasta yläkulmasta saat esiin valikon, josta pystyt esimerkiksi kirjautumaan ulos.

|                                                                                                    | Hae tai kirjoita komento                                                                                                    | Q                                                                                                    |
|----------------------------------------------------------------------------------------------------|----------------------------------------------------------------------------------------------------|----------------------------------------------------------------------------------------------------|
| Tiimit 🖓                                                                                                    | U Yleinen Viestit Tedostot Wiks                                                                                                    | (L) Merad                                                                                                    |
| Tenue<br>Ulito-thdistysvalkuttajart. **<br>Tensen<br>Tai-Scomen valkuttajaren/soto<br>Econnis-Scomen valkuttajaren/<br>Ozlu-Samsun valkuttajaren/<br>Valtakunvallistes yhdistysten t | Even, Mars Lake Lights emonstra (New Jonana Terran)     Even, Mars Lake Lights page advanced? (New Jonana 1)     Even, Mars Lake Lights regionalized (New Jonana 1)     Even, Mars Lake Lights regionalized (New Jonana 1)     Even, Mars Lake Lights regionalized (New Jonana 1)     Even, Mars Lake Lights regionalized (New Jonana 1)     Even, Mars Lake Lights regionalized (New Jonana 1)     Even, Mars Lake Lights regionalized (New Jonana 1)     Even, Mars Lisk Lights Lights Lights Tankta 6     Even, Mars Lisk Lights Lights Lights Tankta 6     Even, Mars Lisk Lights Lights     | Tavohettavisa      Cf Maarca Staveen     Talenvest     O Aserca Staveen     Zomass - (100 %) +      Plantopamet |
|                                                                                                    | Santamoninem, Mika loc kunuam Nik Seconem valkultigioverkatida Filinita kannan Social Social Sci 17.03 Milegial Milegial Milegial Provide Facescene makas kankinga Provide Facescene makas kankinga Provide Facescene makas kankinga Provide Pacescene makas kankinga Provide Pacescene makas kankinga Provide Pacescene makas kankinga Provide Pacescene makas kankinga Provide Pacescene Pacescene Pacesc | Tretoja ><br>Tarkinta päivtykset<br>Lanna dan<br>Krijaudu utos                                                  |